# Wisconsin State Extension

#### **Wisconsin Extension Payment Instructions:**

Step 1:

Click on the link tap.revenue.wi.gov/services

#### Step 2:

Under Individuals click on Pay online

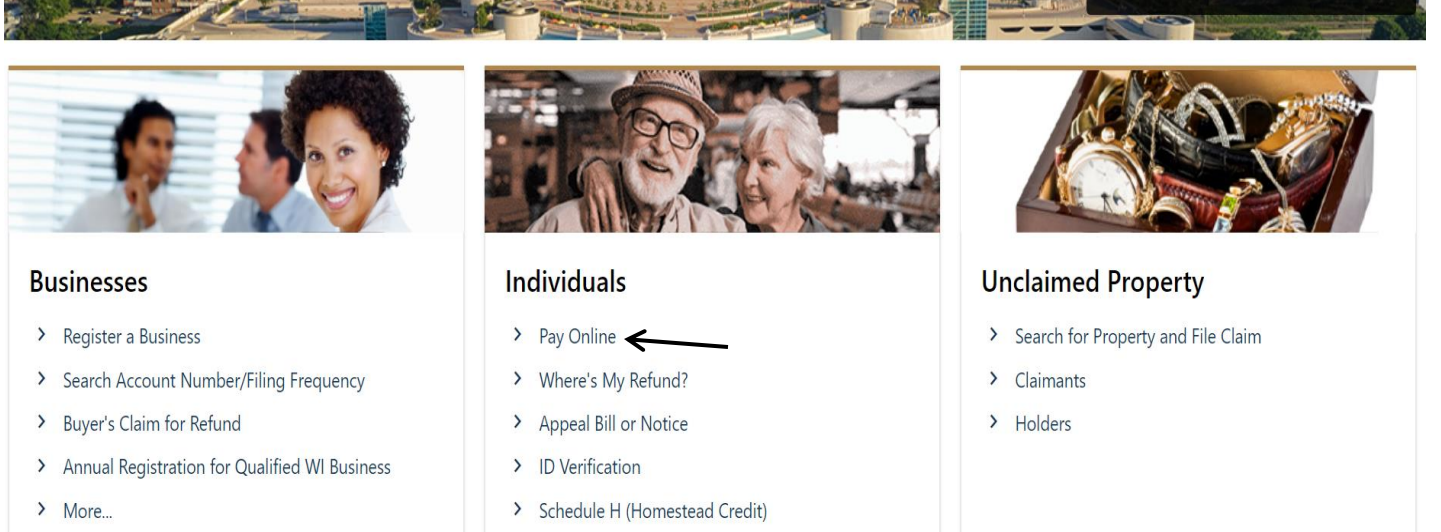

> More...

## Step 3:

#### Select option Individual Income tax and click on Next

|                             |            | P    | ? |
|-----------------------------|------------|------|---|
| < Home                      |            |      |   |
| Make Payment                |            |      |   |
| Account                     |            |      |   |
| Select Account Type         |            |      |   |
| Individual Income Tax       |            |      |   |
| O Fiduciary Tax             |            |      |   |
| Occasional Consumer Use Tax |            |      |   |
| Cancel                      | < Previous | Next | > |

## Step 4:

#### Select option Estimated payment and click on Next

| ccount Type   | Individual Income Tax                                                                                                    | Amended Return Payment: Payment on Amended Return                                                                                                    |
|---------------|----------------------------------------------------------------------------------------------------|----------------------------------------------------------------------------------------------------|
| ayment Type * | Required ~                                                                                                    | Bill Payment: Payment on Notice of Amount Due                                                                                                    |
|               | Required<br>Amended Return Payment<br>Bill Payment<br>Collection Bill Payment<br>Estimated Payment<br>Field Audit Payment<br>Office Audit Payment<br>Return Payment | Collection Bill Payment: Payment on Action Required: Overdue Balance and Other<br>Collection Notices<br>Estimated Payment: Quarterly Estimated Tax Payments and Extension Payments<br>Field Audit Payment: Payment on Field Audit Notice of Amount Due |
|               |                                                                                                    | Pature Audit Payment: Payment of Amount Due on Pature                                                                                                    |

#### Step 5:

Enter the information and click on Next

| Account                        | таушенстуре                                            | талрауы                                               |            |        |
|--------------------------------|--------------------------------------------------------|-------------------------------------------------------|------------|--------|
| Enter Taxpayer lı              | nformation                                             |                                                       |            |        |
| If you have never filed a t    | ax return with the Wisconsin Department of Revenue, co | ontact us at (608) 266-2772 to activate your account. |            |        |
| Tax Year (уууу)                | 2023                                                   |                                                       |            |        |
| *<br>Social Security<br>Number | Required                                               |                                                       |            |        |
| *<br>First Name                | Required                                               |                                                       |            |        |
| * Last Name                    | Required                                               |                                                       |            |        |
| Phone Number                   |                                                        |                                                       |            |        |
| Contact Email Address          |                                                        | _                                                     |            |        |
| Cancel                         |                                                        | V                                                     | < Previous | Next > |

#### Step 6:

Select payment options direct debit or other payment options and click on Next

| Make Payment                    |                                         |                                 |                                         |                                  |               |
|---------------------------------|-----------------------------------------|---------------------------------|-----------------------------------------|----------------------------------|---------------|
| Ø                               | Ø                                       |                                 |                                         |                                  |               |
| Account                         | Payment Type                            | Taxpayer                        | Payment Information                     |                                  |               |
| Enter Payment Infor             | mation                                  |                                 |                                         |                                  |               |
| Direct Debit                    |                                         |                                 |                                         |                                  |               |
| Avoid additional fees and       | pay with your checking or savings accou | int.                            |                                         |                                  |               |
| Other Payment Methods (0        | Credit Card, PayPal, Apple Pay, etc.)   |                                 |                                         |                                  |               |
| Payments are processed by page. | y NIC Wisconsin. Convenience and proce  | essing fees may apply. For more | information and a complete list of othe | r payment options, visit our Com | mon Questions |
|                                 |                                         |                                 |                                         |                                  |               |
| Cancel                          |                                         |                                 |                                         | < Previous                       | Next >        |

#### Step 7:

Enter the owe amount, Bank details or credit card details and submit.

# Alternate way of Payment:

- Form 1-ES (Mail Voucher Form 1-ES along with check to the department).